## COMO FAZER ESCOLHA DE PERFIL DE INVESTIMENTO PELO SITE

- 1. Acesse ao site www.wegprev.com
- 2. Clique na ÁREA DO PARTICIPANTE
- 3. Entre com seu CPF e Senha
- 4. Na página principal clique em "Alteração de Perfil"
- 5. Na sequência, leia as orientações e clique em "Prosseguir"
- 6. Responda ao Questionário
- 7. Após, o site irá lhe mostrar o Perfil sugerido de acordo com suas respostas. Obs. Vale lembrar que a decisão é de responsabilidade única e exclusiva do participante
- 8. Se deseja alterar, selecione o Perfil e na sequência clique em "Prosseguir"
- 9. Caso queira permanecer com o seu Perfil atual não é necessário realizar nenhuma ação

10 Se alterou o Perfil clique em "Confirmar"

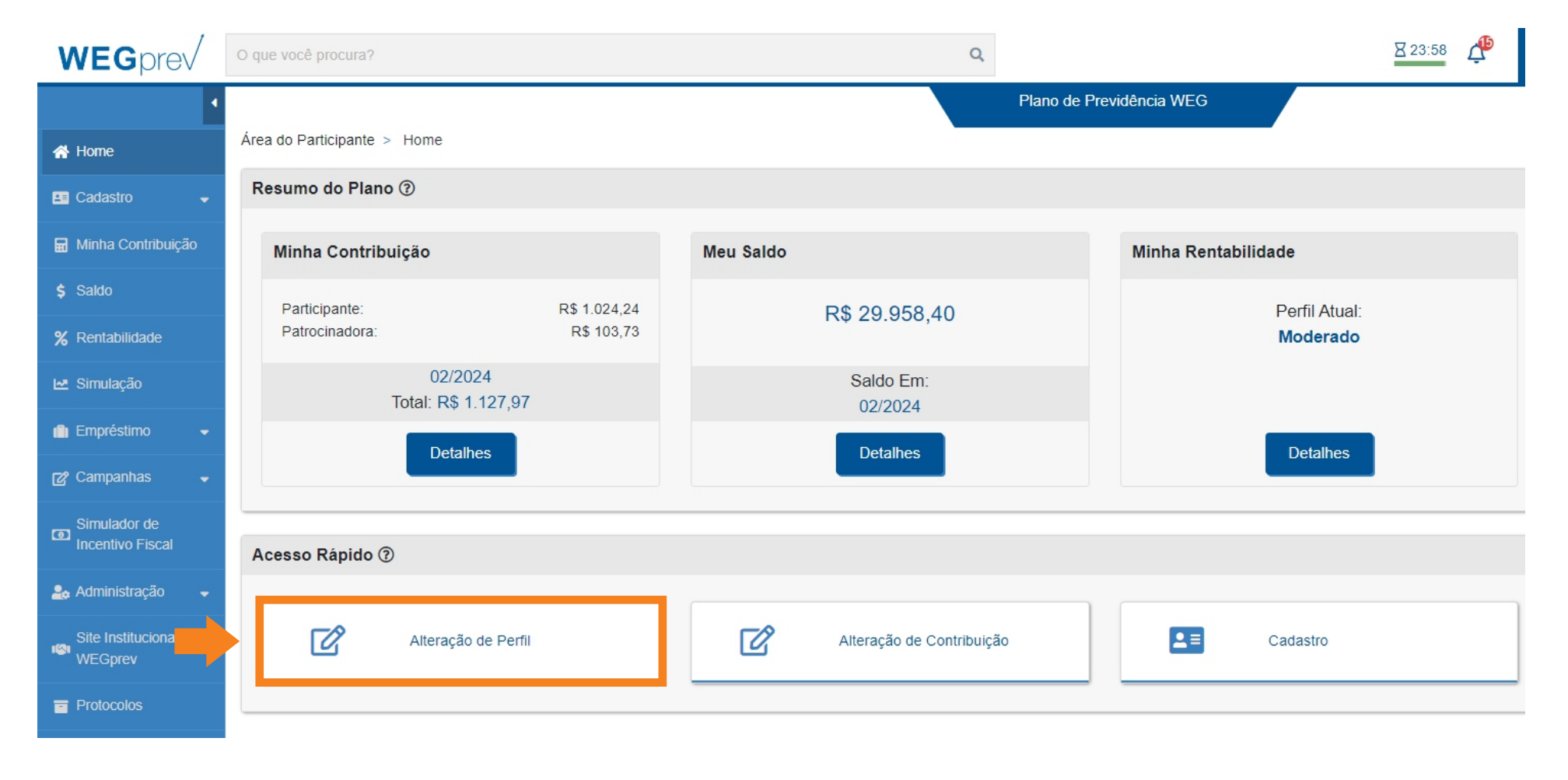

## COMO FAZER ESCOLHA DE PERFIL DE INVESTIMENTO PELO APLICATIVO

- 1. Acesse ao APP
- 2. Entre com seu CPF e Senha
- 3. No menu lateral clique em "Campanha de Perfil de Investimento"
- 4. Clique em "Questionário de Perfil" e responda as perguntas, salvando as mesmas ao final
- 5. Após, o APP irá lhe mostrar o Perfil sugerido de acordo com suas respostas. Obs. Vale lembrar que a decisão é de responsabilidade única e exclusiva do participante
- 6. Se deseja alterar o Perfil, selecione "Ver Detalhes" e na sequência clique em "Optar"
- 7. Caso queira permanecer com o seu Perfil atual não é necessário realizar nenhuma ação

| 16:10 🖸 🛤 🕏 • 🛛 🖉 🌂 📚 밵 내 90% 🛢 |                                          | 16:10 🖸 🖄 👁 • 🛛 📽 💐 🗟 190% 🖬 |                                                                                                    | 16:14 🖾 👁 😝 • 🛛 📽 🛪 🕾 🗃 💵 89% 🛎                                            |                                                                      | 16:11 🔘 🖄 👁 • 🛛 🕿 💐 🗟 👹 💵 85            |                          | ≮ ବି; ୮୯୧ .⊪ 89% ∎                                                                                                    |                |        |
|---------------------------------|------------------------------------------|------------------------------|----------------------------------------------------------------------------------------------------|----------------------------------------------------------------------------|----------------------------------------------------------------------|-----------------------------------------|--------------------------|----------------------------------------------------------------------------------------------------|----------------|--------|
| ÷                               | WEGPrev                                  | <mark>-</mark>               | ≡ Alteração de                                                                                                    | Perfil de Inve 🚆                                                           | ← Questionário                                                       |                                         | =                        | Alteração                                                                                                    | o de Perfil de | Inve 🚆 |
|                                 | MAR/24                                   |                              | PLANO DE PREVIDENCIA WEG                                                                                                    |                                                                            | Em relação aos seus investimentos, você se 5/5 considera uma pessoa: |                                         | PLANO DE PREVIDENCIA WEG |                                                                                                    |                |        |
|                                 |                                          |                              | Perfil Atual: Perfil: Moderado                                                                                                    |                                                                            |                                                                      |                                         |                          |                                                                                                    |                |        |
| PLANO DE PREVIDENCIA WEG        |                                          |                              |                                                                                                    | Conservadora. Prefiro aplicações<br>tradicionais em renda fixa (poupança e |                                                                      | Perfil Sugerido: Perfil: Conservador    |                          |                                                                                                    |                |        |
| 12                              | Here                                     | (31,92                       | Rend<br>70                                                                                                    | Renda Fixa<br>70.0%                                                        | fundos).<br>Moderada Diversifico m                                   | ico meus investimentos                  |                          | VER DETALHES                                                                                                    |                |        |
|                                 | nome                                     | \$ 142,57<br>2.630,95        | Renda Variável<br>15.0%<br>Estruturados<br>10.0%<br>Empréstimos<br>5.0%                                                                                                    |                                                                            | entre renda fixa (títu<br>renda variável (açõ                        |                                         |                          |                                                                                                    |                |        |
| L ج                             | Minha Conta                              | 9.958,40                     |                                                                                                    |                                                                            | Agressiva. Aceito c<br>busca de retornos r                           | correr riscos maiores em<br>mais altos. | Objetivo                 |                                                                                                    |                |        |
| \$                              | Empréstimo                               |                              |                                                                                                    |                                                                            |                                                                      |                                         |                          | Esseperfil é indicado para as pessoas<br>que querem preservar o patrimônio, com<br>menorgrau de risco, tendo previsão da<br>rentabilidade, mesmo que a expectativa<br>destorno acumulado esia menor em um |                |        |
| ÷                               | Cadastro                                 | MAR/24                       |                                                                                                    |                                                                            |                                                                      | período mais longo.                     |                          |                                                                                                    |                |        |
| ۲.                              | Campanha de Perfil de<br>Investimento    | 530,95                       | Objetivo<br>Esse perfil é indicado p                                                                                                    | ara as pessoas                                                             |                                                                      |                                         |                          |                                                                                                    | OPTAR          |        |
| <i>ر</i> مر                     | Campanha de Percentual d<br>Contribuição | 2.389,24<br>e \$ 241,71      | 24 quebuscam maior rentabilidade acumulada<br>em períodos mais longos, aceitando ter<br>investimentoscom grau um pouco maior de<br>risco e cientes de maiores variações mensais<br>noretorno. |                                                                            |                                                                      |                                         | MINIMIZAR DETALHES       |                                                                                                    |                |        |
| Þ                               | Fale Conosco                             |                              |                                                                                                    |                                                                            |                                                                      | Perfil Atual: Perfil: Moderado          |                          |                                                                                                    |                |        |
| 0                               | Sobre MAR/24 ALTERAR                     |                              | ERAR                                                                                                    | SAI                                                                        | SALVAR                                                               |                                         | VER DETALHES             |                                                                                                    |                |        |
| E                               | Sair                                     |                              | QUESTIONÁRIO DE PERFIL                                                                                                    |                                                                            | VOLTAR                                                               |                                         |                          |                                                                                                    |                |        |
|                                 | III O                                    | <                            | III                                                                                                    | 0 <                                                                        |                                                                      | 0 <                                     |                          | 111                                                                                                    | 0              | <      |

inal <u>te</u>